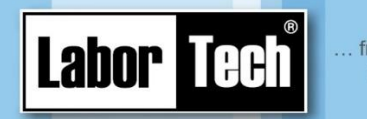

## **Software User Guide**

Production of materials testing

equipment and automation

# for basic tests of thermoforming sheets on SIMATIC systems

## **SMTest-S**

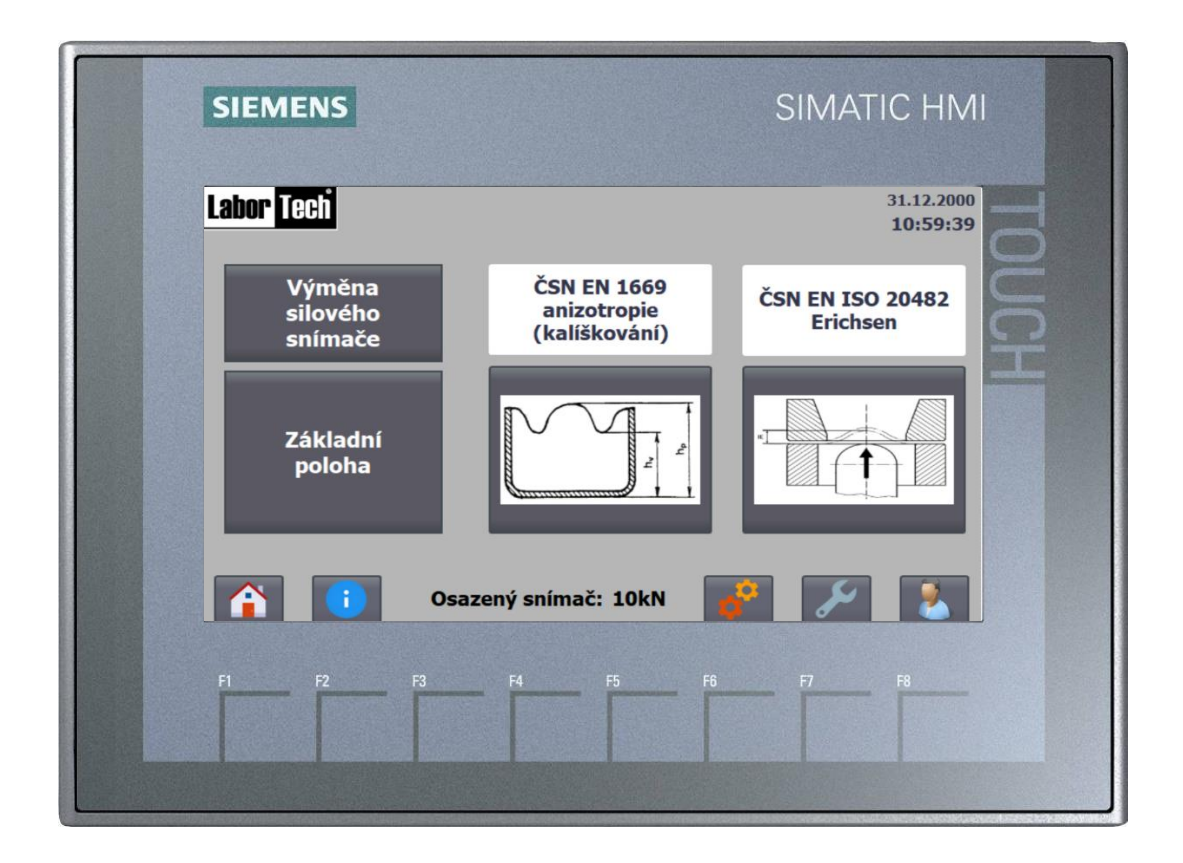

Keep for later use!

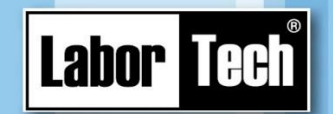

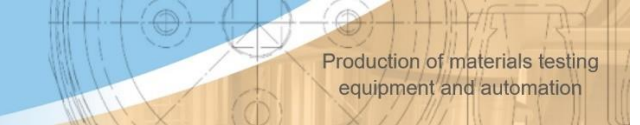

LABORTECH, s.r.o. Rolnická 1543/130a 747 05 Opava-Kateřinky Czech Republic

Tel. +420553731956 Email. <u>info@labortech.cz</u> www.labortech.cz

All rights reserved. No part of the part may be reproduced in any way (printing, photocopy, microfilm or other process) or stored, processed, reproduced and distributed with the help of electronic systems without the consent of LABORTECH, s.r.o.

Warning: The manual may contain references to optional options or features that your software does not have.

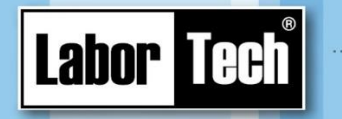

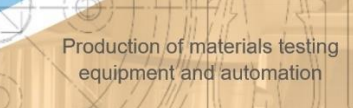

## CONTENT

| 1 | Intro | oduction                             |                                 |
|---|-------|--------------------------------------|---------------------------------|
| 2 | Ove   | erview of screens                    |                                 |
|   | 2.1   | Main screen                          | 4                               |
|   | 2.2   | Force sensor replacement             | 5                               |
|   | 2.3   | Errors and reports                   | 5                               |
|   | 2.4   | Information about the hydraulic unit | 6                               |
|   | 2.5   | Users and permissions                | 6                               |
|   | 2.6   | Settings                             | Chyba! Záložka není definována. |
| 3 | Anis  | sotropy test                         |                                 |
| 4 | Eric  | hsen exam                            | 9                               |
| 5 | Арр   | endix - list of errors and alarms    | Chyba! Záložka není definována. |

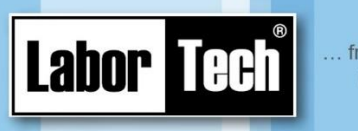

### 1 Introduction

Only a trained person can work on the device.

The device is operated using the operator's touch panel. The standard of control and maintenance of this panel can be found on the manufacturer's website: <u>support.industry.siemens.com</u>.

Production of materials testing

equipment and automation

### 2 Overview of screens

#### 2.1 Main screen

When the main switch is switched on, the control program starts automatically and the Main Screen appears (Figure 1).

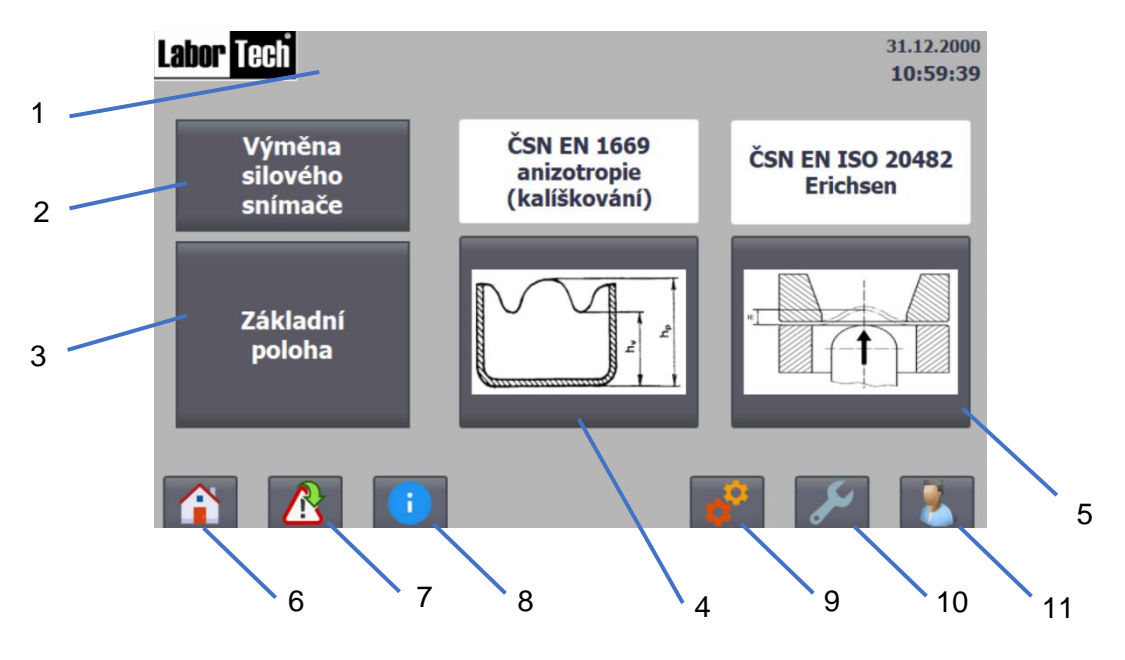

Figure 1 - Main screen

#### Legend

- 1 currently logged in user
- 2 Go to the appropriate screen
- 3 execution of the basic position
- 4 transition to the assignment of the relevant exam
- 5 transition to the assignment of the relevant exam
- 6 Go to the Main Screen
- 7 Switch to warning and error reporting
- 8 Transition to Information about hydraulic unit
- 9 Go to the Service Menu
- 10 Go to Settings
- 11 Transition to user management

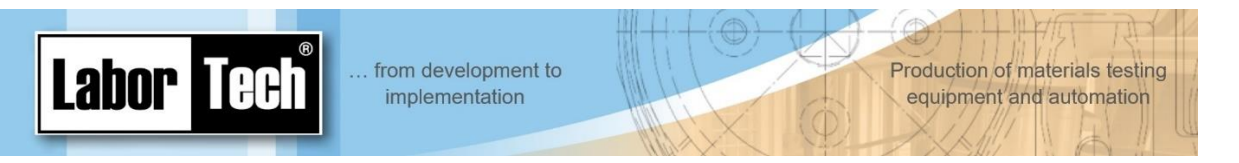

#### 2.2 Force Sensor Replacement

For easier replacement of the power sensor, the "Sensor replacement position" function can be used, when the hydraulic cylinder and mandrel are adjusted to the upper position. As soon as a power sensor is connected, it is displayed on the display and can be confirmed

with the appropriate button. On this screen, it is also possible to perform a basic position, when the mechanical parts are again adjusted to the lower position.

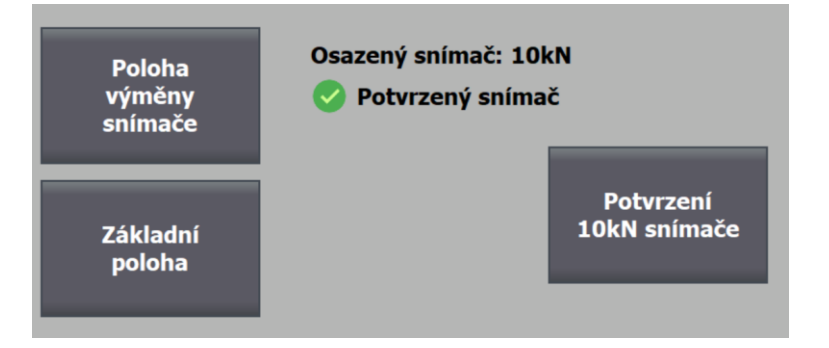

Figure 2 - Replacing the Force Sensor

#### 2.3 Errors and reports

If an error occurs, a message switch appearsFigure 3Figure Obrázek 4

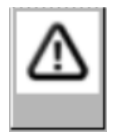

Figure 3 - Message switch

Each error has 3 states: I (incoming), A (acknowledgment) and O (outgoing) - i.e. when it became active, when it was confirmed by the user and when it stopped being active. Therefore, the error message may be repeated - always with a different state.

The error can also be confirmed by the appropriate button or additionally by the "Reset" button (Obrázek 4).

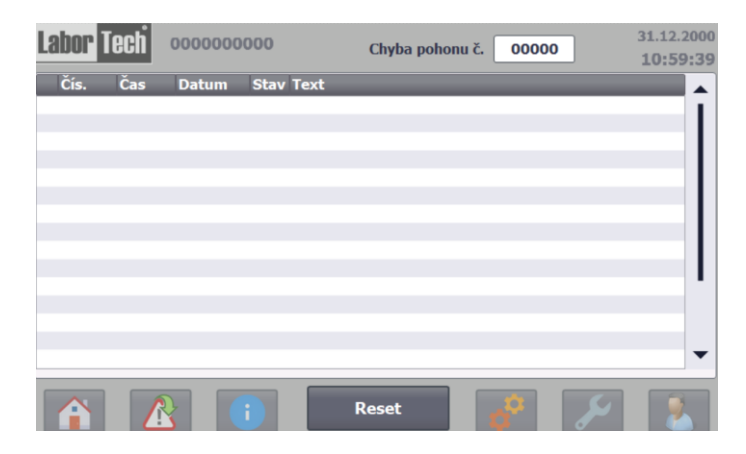

Obrázek 4 - obrazovka s hlášením

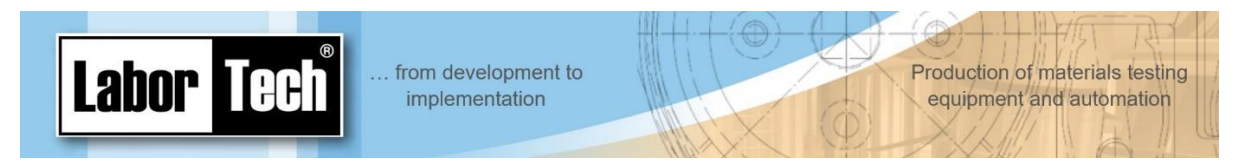

#### 2.4 Information about the hydraulic unit

The current operating status can be checked on this screen. Users with higher privileges (e.g. master) will be taken to the settings screen.

If the filter is clogged, the oil level is low or an oil change is required, these errors must be confirmed or confirmed in the "Settings, Service" section.

| i Informace k provozu                                    |                         | Provedena výměna      |  |
|----------------------------------------------------------|-------------------------|-----------------------|--|
| Konec záruky:<br>Celkový čas chodu:                      | 31.12.2000<br>00000 hod | Vyměněn tlakový filtr |  |
| Od poslední výměny oleje:<br>Od výměny tlakového filtru: | 00000 hod               | Vyměněn odpadní filtr |  |
| Od výměny odpadního filtru:                              | 00000 hod               | Výměna oleje ->       |  |
| Další výměna ol                                          | eje                     |                       |  |
| - za 0000 motohodin<br>- nejpozději 31.12.2000           |                         | Servis                |  |

Figure 5 — Information on hydraulic unit

#### 2.5 Users and permissions

To enter some sections of the program, you need to know the login password. This can be entered when prompted (when entering a section with higher permissions) or on the appropriate screen - Figure 6. The default password for the master is "123".

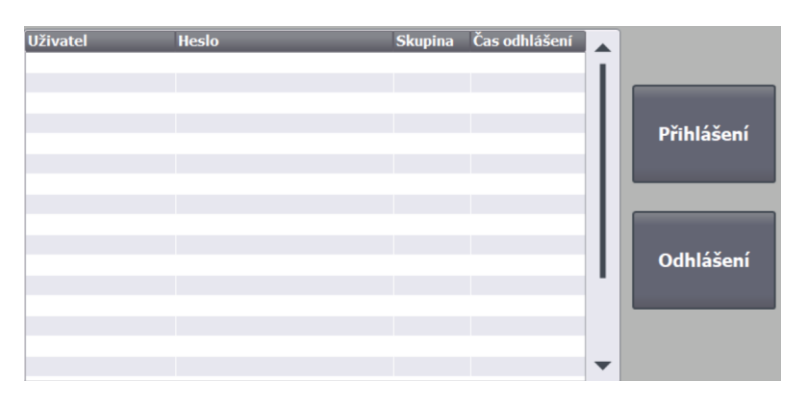

Figure 6 - User management

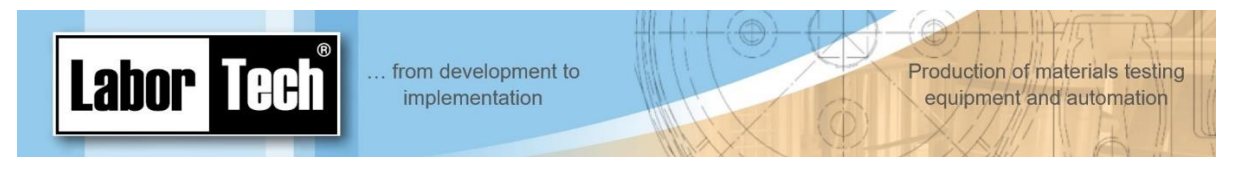

#### 2.6 Settings

In addition to screen brightness and changing the time and date, you can also enable or disable remembering the markings (name, number, and thickness) of the pattern. A function can also be called up here to move the ejector to the upper position.

|          | Nastaver                              | ú                                                   |
|----------|---------------------------------------|-----------------------------------------------------|
| Jas<br>+ | Čas a datum<br>10:59:39<br>31.12.2000 | Zapamatovat označení<br>vzorku pro novou<br>zkoušku |
|          |                                       | Vyhazovač<br>nahoru                                 |

Figure 7 - Settings

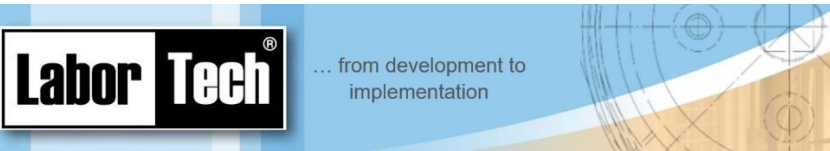

## 3 Anisotropy test

When selecting an anisotropy test, the following screen appears (Figure 8) where you can continue the exam or start a new one.

In the case of continuation, the last completed phase is transferred – i.e., if the test has not yet been performed, the exam is assigned. If the test has already been successfully completed, you will be taken to the test screen, where you can additionally add the necessary data for export to the PC.

If a PC is connected to the device and waiting for the data to be downloaded, a new test cannot be performed until the PC program receives the test data.

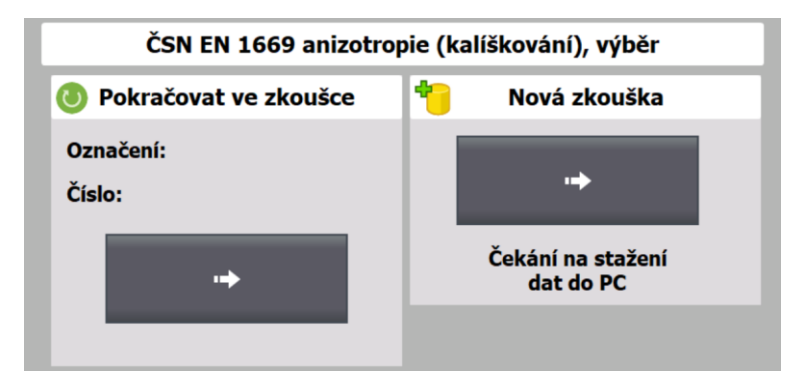

Figure 8 - Anisotropy test, selection

When selecting a new test, a screen (Figure 9) is displayed where you can enter the specimen, the mechanical components used and the test behaviour settings – shearing/holding force and pull speed. It is also possible to enable/prohibit the use of the ejector at the end of the test/cup creation.

Once all the necessary data has been filled in, the start of the test is authorized.

| Vzorek<br>Označení: 0<br>Číslo: 0<br>Tloušťka: 0,0 mm<br>Průměr výstřihu: 000,0 mm | Střižná síla: 0 N<br>Přídržná síla: 0 N<br>Rychlost tažníku: 0 mm/min<br>Mazivo: |
|------------------------------------------------------------------------------------|----------------------------------------------------------------------------------|
| Průměr tažníku: 33 mm 🗢                                                            | Technik. U                                                                       |
| Průměr tažnice: - ▽<br>✓ Použít vyhazovač                                          | Start                                                                            |

Figure 9 - Anisotropy test, assignment

After the start of the test, it is possible to monitor the progress – strength, track. Once the test is complete, additional data can be entered on the next screen (Figure 11).

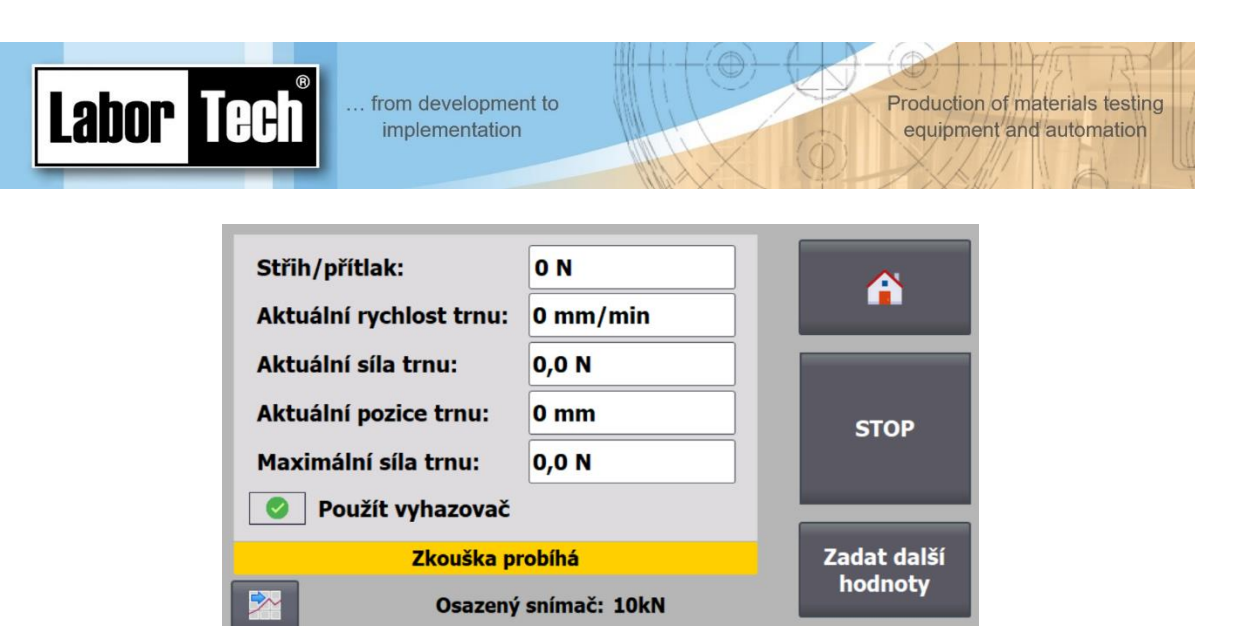

Figure 10 - Anisotropy test, course

Individual dimensions of pins can be entered on the screen "Entering dimensions of pins" according to the number of pins. Then the average values of hv, hp and the result Z are calculated according to the formula used for the calculation. After entering all the required values and data, it is necessary to save them with the appropriate button to download them to the PC program.

| Сі́ру                                    | Střední výška cípů Z                         |                    |
|------------------------------------------|----------------------------------------------|--------------------|
| Počet cípů: 0                            | $Z = \frac{h_e}{\bar{h}} \times 100$         | â                  |
| Zadání<br>hv, hp<br>hv = 0,0<br>hp = 0,0 | $Z = \frac{h_e}{h_v} \times 100$ $Z = 0,0\%$ | Základní<br>poloha |
| Orientace dominantních cípů:<br>Pozn.: 0 | 0,0                                          | -                  |

Figure 11 - Anisotropy test, data input

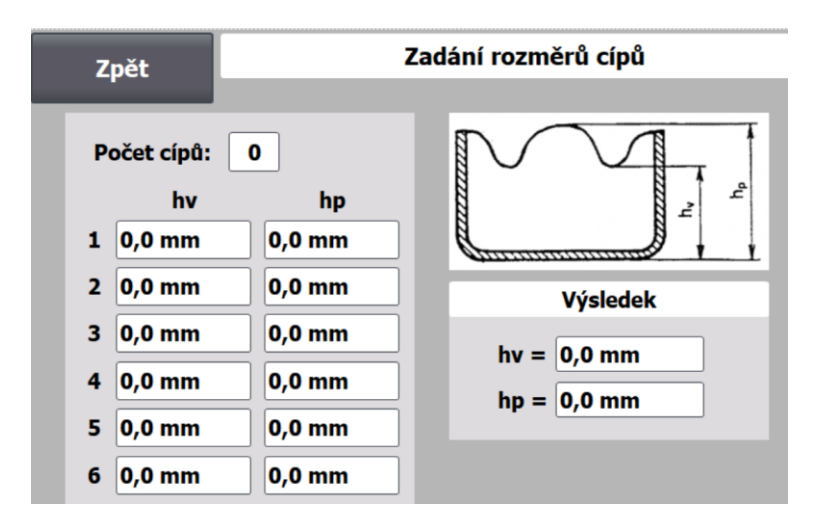

Figure 12 - Anisotropy test, dimensions of points

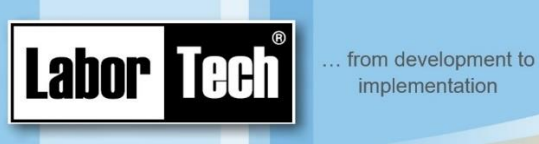

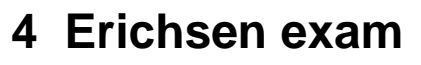

When selecting an Erichsen exam, the following screen appears (Figure 13) where you can continue the exam series or start a new exam/series.

Production of materials testing

equipment and automation

In the case of continuation, the last completed phase is transferred – i.e., if the test has not yet been performed, the exam is assigned. If the test has already been successfully passed, it will be taken to the exam screen, where you can additionally add the necessary data for export to a PC or continue in a series – up to 6 tests.

If a PC is connected to the device and waiting for the data to be downloaded, a new test cannot be performed until the PC program receives the test data.

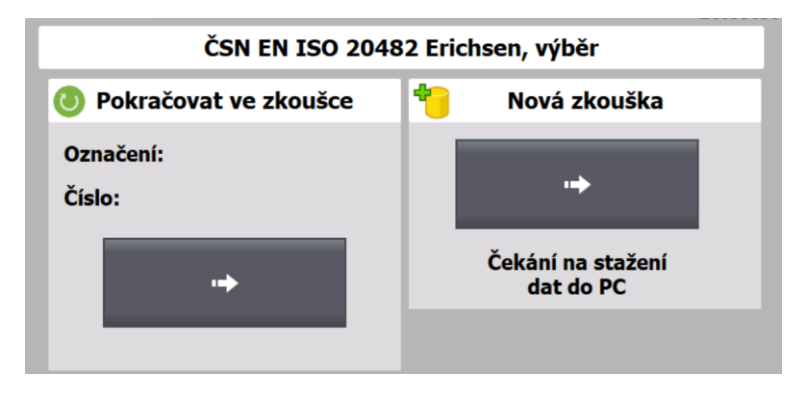

Figure 13 - Erichsen exam, selection

When selecting a new test, a screen appears (Figure Figure 14Figure 9 Once all the necessary data has been filled in, the start of the test is authorized.

| Vzorek<br>Označení: 0<br>Číslo: 0<br>Tloušťka: 0,0 mm<br>Ukončení zkoušky | Přídržná síla: 0 N<br>Rychlost tažníku: 0 mm/min<br>Mazivo: 0<br>Technik: |  |
|---------------------------------------------------------------------------|---------------------------------------------------------------------------|--|
| Pokles síly o: 0,0%                                                       | Start                                                                     |  |

Figure 14 - Erichsen exam, assignment

After the start of the test, it is possible to monitor the progress – strength, track. Once the test is over, further data can be entered on the next screen or the series can be continued.

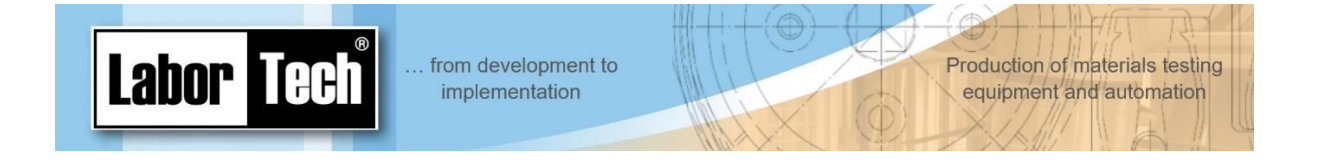

Continuation of the series can be a maximum of 5 times. On the completion screen, you can check the individual IE results and complete the appearance of the sample or a note. After this addition, it is necessary to save with the appropriate button to download the data to the PC.

| Č. zkoušky v rámci série: 0 (max. 6) | A          |
|--------------------------------------|------------|
| Přítlak: 0 N                         |            |
| Aktuální rychlost trnu: 0 mm/min     | STOP       |
| Aktuální síla trnu: 0,0 N            |            |
| Maximální síla trnu: 0,0 N           | Pokračovat |
| IE 0: 0,0 mm IE: 0,0 mm              | V SCIII    |
| Zkouška probíhá                      | DopInit    |
| Osazený snímač: 10kN                 | údaje      |

Figure 15 - Erichsen test

| Hodnoty IE       | Výsledek IE |          |
|------------------|-------------|----------|
| Počet zkoušek: 0 | IE: 0,0 mm  |          |
| IE1: 0,0 mm      |             |          |
| IE2: 0,0 mm      |             |          |
| IE3: 0,0 mm      |             | 7ákladní |
| IE4: 0,0 mm      |             | poloha   |
| IE5: 0,0 mm      |             |          |
| IE6: 0,0 mm      |             |          |
| Vzhled vzorku: 0 |             | -        |
| Pozn.: 0         |             |          |

Figure 16 - Erichsen test, entry of additional data

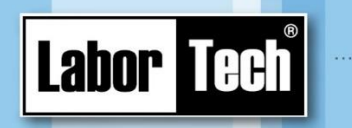

Production of materials testing equipment and automation

## 5 Appendix – List of errors and alarms

| Nr.                                   | Description                                                                  |  |
|---------------------------------------|------------------------------------------------------------------------------|--|
| 1                                     | Drive error                                                                  |  |
| 2                                     | Emergency stop performed                                                     |  |
| 3                                     | -                                                                            |  |
| 4                                     | Timeout when the drive is switched on                                        |  |
| 5                                     | JOG error                                                                    |  |
| 6                                     | Error entering position                                                      |  |
| 7                                     | HA pump inverter error                                                       |  |
| 8                                     | Failure of the pin drive protection                                          |  |
| 9                                     | HA pump protection failure                                                   |  |
| 10                                    | Flooded bathtub                                                              |  |
| 11                                    | Low oil level                                                                |  |
| 12                                    | Accidental oil temperature                                                   |  |
| 13                                    | Failure of cooling motor protection                                          |  |
| 14                                    | Positioning timeout                                                          |  |
| 15                                    | Oil not changed on time                                                      |  |
| 16                                    | Oil not changed after maximum operating hours                                |  |
| 17                                    | Clogged pressure filter                                                      |  |
| 18                                    | Waste filter clogged                                                         |  |
| 19                                    | Clogged pressure filter after oil change                                     |  |
| 20                                    | Clogged waste filter after oil change                                        |  |
| 22                                    | Request to move to a position outside the limits                             |  |
| 24                                    | Positioning timeout                                                          |  |
| 25                                    | 5 Safety input module error – there may be a safety signal mismatch          |  |
| 26 Communication error with the drive |                                                                              |  |
| 27                                    | PLC fault – CPU module                                                       |  |
| 28                                    | PLC fault – module for safety inputs                                         |  |
| 29                                    | PLC fault – module for safety outputs                                        |  |
| 30                                    | Bayonet sensor signal mismatch                                               |  |
| 31                                    | Emergency circuit signal mismatch                                            |  |
| 34                                    | Overload of the force sensor                                                 |  |
|                                       |                                                                              |  |
| 101                                   | Warning 1/3 - the oil change date is approaching                             |  |
| 102                                   | Warning 2/3 - the oil change date is approaching                             |  |
| 103                                   | Warning 1/3 - the number of operating hours is approaching the maximum, oil  |  |
| 10.1                                  | change is required                                                           |  |
| 104                                   | vvarning 2/3 - the number of operating hours is approaching the maximum, oil |  |
| 106                                   | Alarm – clogged pressure filter                                              |  |
| 108                                   | Alarm – clogged pressure litter                                              |  |
| 100                                   | Warning 1/3 - the oil change date is approaching                             |  |
| 109                                   | warning 175 the on change date is approaching                                |  |